## 【電子ジャーナル&データベース利用開始マニュアル】

**管理番号** 31 改訂日 2025/03/13

【出版社名】 Oxford University Press 【ホームページURL】 https://academic.oup.com/iournals/

【必要な手続き】 画面登録

【手順】 個別タイトルでのご契約の場合、画面登録用IDにて画面上での登録作業が必要となります。 既に他のタイトルをご利用中のお客様が新規タイトルを追加される場合にも、 登録作業が必要となる場合があります。 【URL】 https://oup2-idp.sams-sigma.com/loginform

【提出書式】 コンソーシアム契約時の書式(=License Agreement)は、ご契約後に弊社より お渡し致します。 肉筆でのご署名を頂いたものを二部、弊社担当者までご返送下さい。 後日、そのうちの一部にOUPの署名が入ったものが、お客様のお控えとして返送 されます。

【回面登録方法】 【ID入手法】 その他 IDはお客様への直接連絡が基本となりますが、弊社からお知らせする事も可能 です。 OUP自体への登録がはじめての場合には、登録URLの下部、Click here to register as a new user with Oxford Journals から登録を開始してください。 ここで登録したID/PWが管理者用となり、後日の変更の際に必ず必要となりますの で、大事に保管下さい。

> OUP自体は利用されていて、タイトルを追加したいという場合には、登録URL上部 のExisting Usersから、お手持ちの管理者用IDでログインしてください。 画面登録用IDがあれば、管理者画面上のManage your subscrptions という メニューから追加可能です。 【URL】

https://access.oxfordjournals.org/oup/login/local.do

【利用統計取得方法】画面上から取得可能 【URL】 https://oup2-idp.sams-sigma.com/loginform 【補足】 管理者画面上に "View Usage Statistics" というメニューがあります。

## なお、許可なく上記情報の転記・転載することは御遠慮下さい。

丸善雄松堂株式会社 学術情報ソリューション事業部 〒104-0033 東京都中央区新川1-28-23 e-mail: e-suppot@maruzen.co.jp